# 4.12-Profil Deaktivieren (LN)

Author: Niklas Nagel

Updated: 2 years ago

#### Klicken Sie auf 'Auftragsübersicht'

| Neu | e Anfragen (4)                                                                                                    |                                                                                                    |                                                                                                    |
|-----|----------------------------------------------------------------------------------------------------|----------------------------------------------------------------------------------------------------|----------------------------------------------------------------------------------------------------|
| <   | GESCHÄFTSDAATINER<br>Versicherung Nickelled<br>DIENSTLUSTUNG<br>Privates Arbeitsrecht<br>Arbeitsrecht<br>KINDE<br>Lars Lehmann<br>Fast Fohme Gewähr)<br>Kaine Eit | GESCHÄFTSPARTNER<br>Test<br>DIENSTLEISTUNG<br>Öffentliches Personalrech<br>Arbeitsrecht<br>KUNDE<br>Jessi Test<br>FRIST (DINK GRWÄHR)<br>Keine Erict | GESCHÄFTSPARTNER<br>Versicherung Nickelled<br>DIENSTLISTUNG<br>Privates Arbeitsrecht<br>Arbeitsrecht<br>KINDE<br>Hans-Peter Wagner<br>FRIST (DIME GEWÄRR)<br>Keine GEWÄR |
| <   | Geonvarte<br>Nicht bekannt<br>Lawyer Muster Ablehnen Kein Inte                                                                                                    | Meine Frisk<br>Gegensmartei<br>Nicht bekannt<br>Max Musterm Ablehnen Kein Inte                                                                       | Georgenanten<br>Nicht bekannt<br>Test Ablehnen Kein Inte                                                                                                    |
| Dac | bhoard                                                                                                    |                                                                                                    |                                                                                                    |

#### Klicken Sie auf 'Kanzlei & Anwälte'

| · JAROWA                                                                                                    | Lawyer AG                      |
|----------------------------------------------------------------------------------------------------|--------------------------------|
| eue Anfragen (1)                                                                                                    | Auftragsübersicht              |
| ieschäftsnartner<br>Versicherung Nickelled                                                                                                    | <b>Benutzer</b> Administration |
| Arbeitsrecht Arbeitsrecht Arbei | 💼 Kanzlei & Anwälte            |
| RIST (DHNE GEWÄHR)<br>Geine Frist                                                                                                    | Reports                        |
| eberwante<br>Nicht bekannt                                                                                                    | Importieren                    |
| awyer Muster Ablehnen Kein Inte                                                                                                    | S Einstellungen Benutzerprofil |
|                                                                                                    | ⑦ Hilfe                        |
| ASNDOALD                                                                                                    | () Abmelden                    |

### Wählen Sie Ihr Profil aus

| JAROWA                                                             |                                                            | ¢ | Kanzlei & Anwälte<br>Lawyer AG   |
|--------------------------------------------------------------------|------------------------------------------------------------|---|----------------------------------|
| Aktive Bereiche                                                    |                                                            |   | • Anwältin / Anwalt hinzufügen 🕕 |
| Lawyer Muster ><br>Adresse<br>Bahnhofstrasse<br>8001Zürich, ZH, CH | Kontakte<br>enable.test+lawyer@jarowa.ch<br>+4176 52113 04 |   | <b>b</b> :                       |
| Max Mustermann ><br>Adresse<br>Zählerweg<br>6300 Zug, ZG, CH       | Kontakte<br>max.mustermann@muster.muster<br>+4176111111    |   |                                  |
| Test Lawyer >                                                      |                                                            |   | E                                |

## Klicken Sie auf 'Profil editieren'

| · JAROW  | A                                                  | Lawyer AG                                      | ~        |
|----------|----------------------------------------------------|------------------------------------------------|----------|
| Profil   |                                                    | Zurück Profil editieren Angebot e              | ditieren |
|          | Prof. Lawyer Muster<br>Muster Lawyer Kanzlei       | Verfügber                                      |          |
| 25       | Bahnhofstrasse<br>8001 Zürich, ZH, CH              | ARBEITSRECHT<br>Öffentliches Personalrecht     | •        |
|          | o <sup>#</sup> Männlich<br>≝ 52 Jahre              | CHF 200.00 pro Stunde                          |          |
|          | v +4176 52113 04<br>≥ enable.test+lawyer@jarowa.ch | Privates Arbeitsrecht<br>CHF 200.00 pro Stunde | ~        |
| BER MICH |                                                    | Streitigkeiten aus Gesamtarbeitsvertrag        | ~        |
|          |                                                    | CHE 200.00 pro Stundo                          |          |

### Klicken Sie auf das grüne Häkchen Symbol

| JAROWA           |                             | ¢ | Kanzlei & Anwälte v<br>Lawyer AG | Î |
|------------------|-----------------------------|---|----------------------------------|---|
| Profi            | editieren                   |   |                                  |   |
| Profil editieren |                             |   | Abbrechen Speichern              |   |
|                  |                             |   |                                  |   |
| Verfügbar *      |                             |   |                                  |   |
|                  | Titel<br>Prof. 🛞            | Ŧ |                                  |   |
|                  | Vorname *                   |   |                                  |   |
|                  | Lawyer                      |   |                                  |   |
|                  | <sub>Name</sub> "<br>Muster |   |                                  |   |
|                  |                             |   |                                  |   |

Wenn das Symbol ein Kreuz ist, heisst es dass das Profil nicht verfügbar ist

| Profil editieren | Abbrechen Speichern |   |
|------------------|---------------------|---|
| Profil           | editieren           |   |
|                  |                     |   |
|                  |                     |   |
| Verfügbar*       |                     |   |
| PROFIL           | Titel<br>Prof. ③    |   |
|                  | Vomane"<br>Lawyer   |   |
|                  | Nærne"<br>Muster    | ۲ |

# Klicken Sie hier um Ihre Änderungen zu speichern

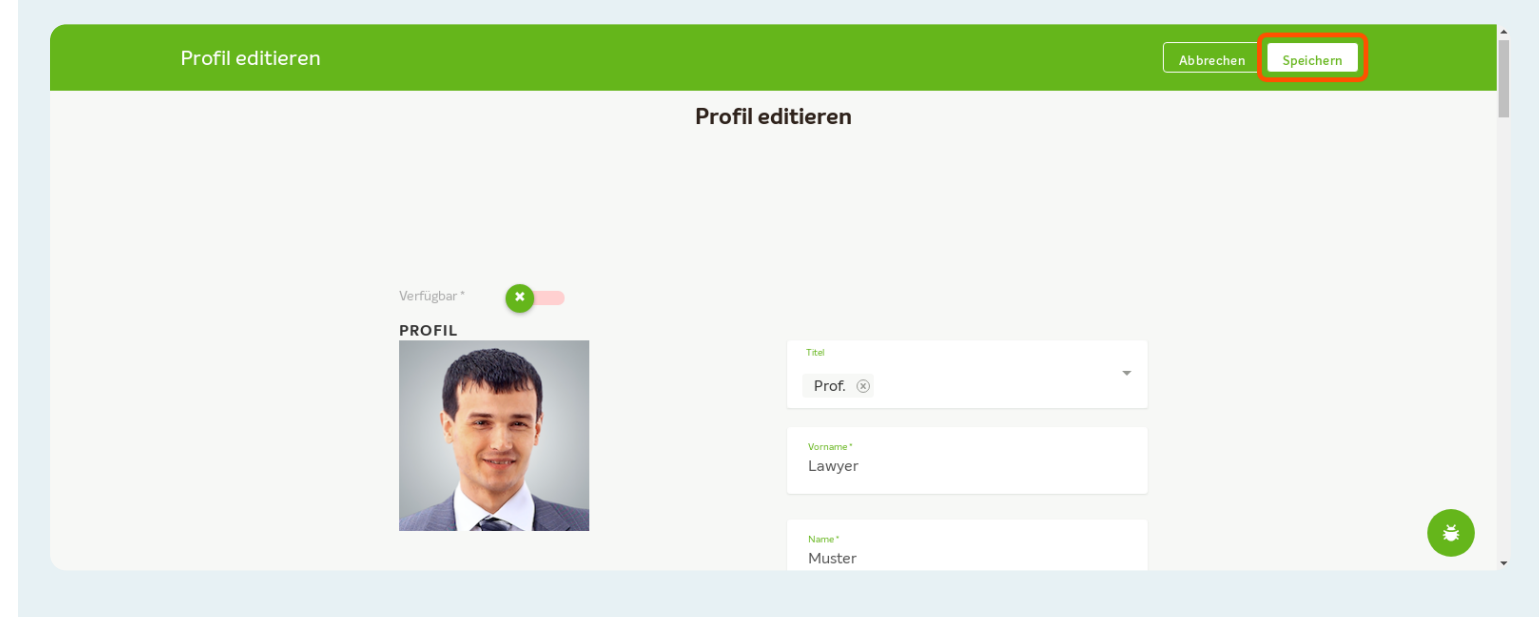